Go to the National Information Management Support System at <u>http://www.nimss.org</u> and log in to your NIMSS account with your email address and NIMSS password. If you are a new user, contact the AES Business Office at 479-502-9825 or jabailey@uark.edu to request an account setup. You will be emailed a link to create your account.

| NMSS                  | 運                                                                                                    | va                                                 | kelley@uark.edu Account Log out |  |  |  |
|-----------------------|----------------------------------------------------------------------------------------------------|----------------------------------------------------|---------------------------------|--|--|--|
| or Dashboard          | National Information                                                                                      | National Information Management and Support System |                                 |  |  |  |
| 🖈 Projects 🔹          | Welcome                                                                                                   | Action Items                                       | Status Reports                  |  |  |  |
| 🖈 Project Proposals 🕓 | The National Information                                                                                  | My Project Proposals                               | Annual Report Status            |  |  |  |
| 🛓 Participants 🔹      | Management and Support System is<br>a web-based application that will<br>allow participants of Multistate | My Active Projects                                 |                                 |  |  |  |
| A Meetings/Reports    | Research Projects and Activities to<br>submit proposals and reports online.                               |                                                    |                                 |  |  |  |
| Impact Statements     | cooperators can also query the<br>System for relevant and timely<br>information.                          |                                                    |                                 |  |  |  |
| ✓ Reviews             |                                                                                                    |                                                    |                                 |  |  |  |
| Directory             |                                                                                                    |                                                    |                                 |  |  |  |
| Account 🔨             |                                                                                                    |                                                    |                                 |  |  |  |

2. Skip this step if you know the project number. On the left Navigation bar, click to select "Projects" and then click to select "Project Search" to find the project you would like to join. Note the Project Number.

| NMSS                       | ·<br>프                            |
|----------------------------|-----------------------------------|
| A Dashboard                | Advanced Search                   |
| 1 Projects ^               |                                   |
| View All Projects          | Keyword                           |
| View All Active Projects - | Project Number                    |
| Form 1002                  | Project Title                     |
| My Active Projects         | Project End Year                  |
| NIFA Letter Search         | Project Midterm                   |
| Project Search             | From Region                       |
| ★ Project Proposals ∨      | Project Type                      |
| 💄 Participants 🗸 🗸         | Status Active 🔽                   |
|                            | Knowledge Area<br>(KA)            |
| Meetings/Reports V         | Subject of<br>Investigation (SOI) |
| Impact Statements          | Field of Science<br>(FOS)         |

3. Once you have found the project you would like to join, on the left Navigation bar, click to select "Participants" and then click to select "Draft/Edit Particip. Info."

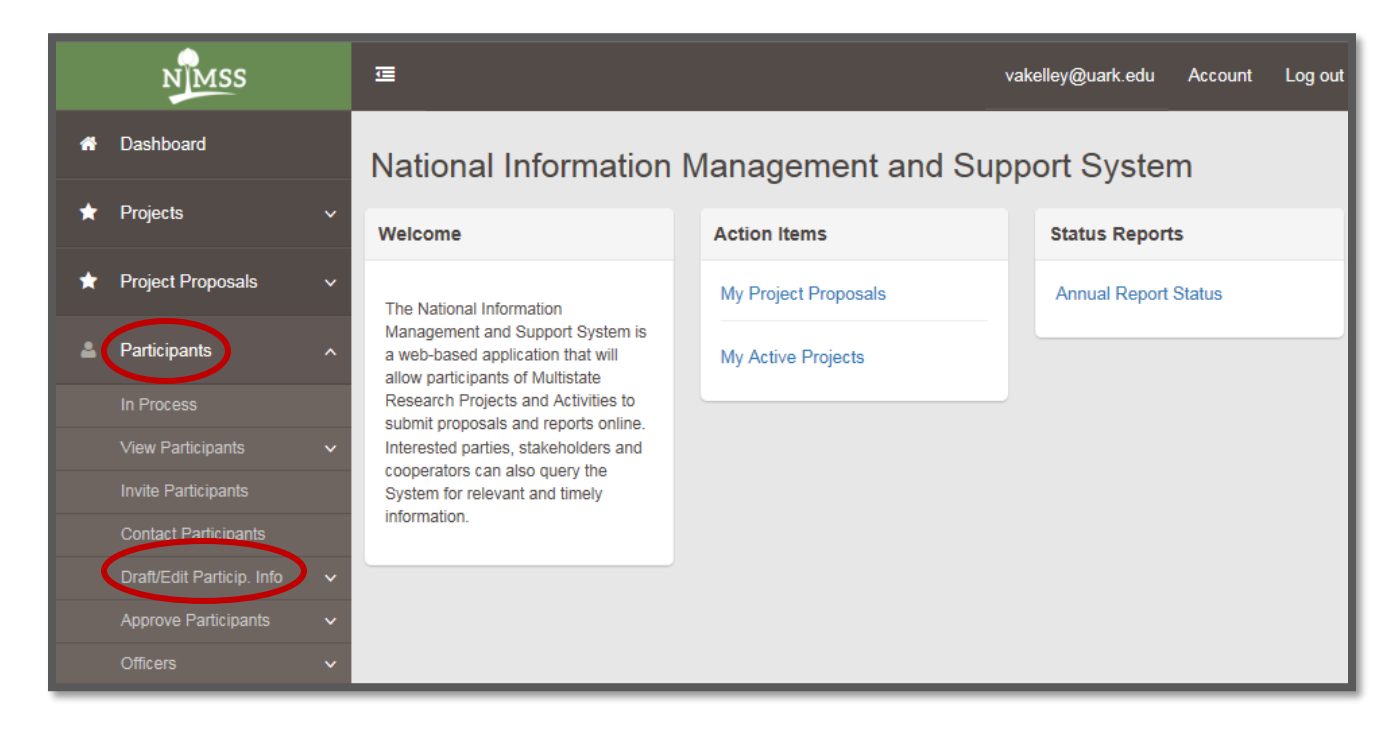

4. Click to select "Draft New."

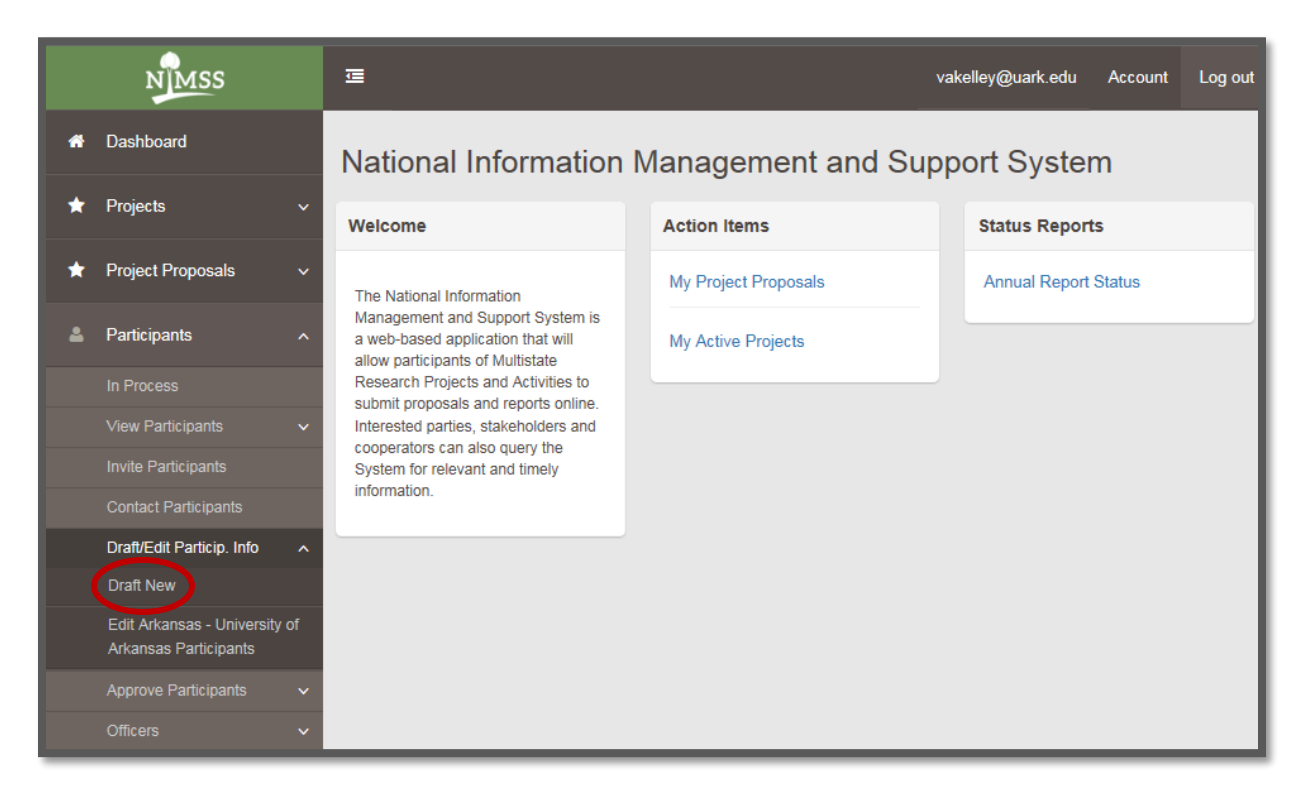

5. Enter the project/proposal number.

| NMSS                    | <b>E</b>                                                                                       |                                                                                                 |                                                            | vakelley@uark.edu | Account | Log out |
|-------------------------|------------------------------------------------------------------------------------------------|-------------------------------------------------------------------------------------------------|------------------------------------------------------------|-------------------|---------|---------|
| # Dashboard             | Create New Appendix E                                                                          |                                                                                                 |                                                            |                   |         |         |
| 🖈 Projects 🗸 🗸          |                                                                                                |                                                                                                 |                                                            |                   |         |         |
| 🖈 Project Proposals 🗸 🗸 | Project Number:                                                                                | Note: Please enter a project number or part<br>then select a specific project from the list pro | s of a project name in the text box below and<br>vided.    |                   |         |         |
| 🐣 Participants 🗸 🗸      | llsor                                                                                          | Note: Please enter the first name of the use                                                    | you would like to assign in the text box                   |                   |         |         |
| 💄 Meetings/Reports 🗸 🗸  | 0361.                                                                                          | below and then select a specific user from th                                                   | e list provided.                                           |                   |         |         |
| Impact Statements       |                                                                                                | Submit user creation request                                                                    |                                                            |                   |         |         |
| Reviews V               |                                                                                                | Official Representative(?)                                                                      |                                                            |                   |         |         |
| Directory               | Objectives<br>Select a project above to choose objectives.                                     |                                                                                                 |                                                            |                   |         |         |
|                         | Research Commitments<br>Scientist Year (?)<br>Research<br>KA - Knowledge Area (Find CRIS Code) | Professional Year (?)<br>SOI - Subject of Investigation (Find SOI<br>Code)                      | Technician Year (?) FOS - Field of Science (Find FOS Code) |                   |         |         |
|                         | Extension<br>FTE (?)<br>(Must be <= 1.0)<br>Add KA                                             | Knowledge Area (Find CRIS Code)                                                                 |                                                            |                   |         |         |
|                         | Back                                                                                           |                                                                                                 |                                                            |                   | s       | ubmit   |

6. Click in the User search box. Enter your first name and then select from the drop-down list.

| Project Number: | Note: Please enter a project number or parts of a project name in the text box below and then select a specific project from the list provided.      |
|-----------------|----------------------------------------------------------------------------------------------------|
|                 |                                                                                                    |
| User:           | Note: Please enter the first name of the user you would like to assign in the text box below and then select a specific user from the list provided. |
|                 |                                                                                                    |
|                 | Daniel Jones (NIFA)                                                                                                    |
|                 | Daniel J. Decker (New York -Ithaca : Cornell University)                                                                                             |
|                 | Daniel Rossi (Northeastern Regional Association of State Agricultural Experiment Station Directors)                                                  |
|                 | Daniela Sharma (New Jersey - Rutgers University)                                                                                                    |
|                 | Daniel De La Torre Ugarte (Tennessee - University of Tennessee)                                                                                      |
|                 | Daniel Hellerstein (USDA/ERS)                                                                                                    |
|                 | Julie Danielle Carrier (Arkansas - University of Arkansas)                                                                                           |
|                 | Daniel Schaefer (Wisconsin - University of Wisconsin)                                                                                                |
|                 | Daniel Olk (USDA-ARS/lowa)                                                                                                    |
|                 | Daniel Ball (Oregon - Oregon State University)                                                                                                    |
|                 |                                                                                                    |
|                 |                                                                                                    |
|                 |                                                                                                    |

7. To read the help text associated with the fields that follow on the form, click the (?).

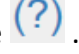

AAES Business Office

8. If you will be the Lead Project Investigator (PI) for the Arkansas Agricultural Experiment Station, check the "Official Representative" box. Otherwise, leave the box blank.

| Create New Appendix E | Ξ                                                                                                    |
|-----------------------|----------------------------------------------------------------------------------------------------|
|                       |                                                                                                    |
| Project Number:       | Note: Please enter a project number or parts of a project name in the text box below<br>and then select a specific project from the list provided.      |
| User:                 | Note: Please enter the first name of the user you would like to assign in the text box<br>below and then select a specific user from the list provided. |
| (                     | Submit user creation request<br>Ø Official Representative(?)                                                                                            |

#### 9. At least one Objective must be selected for Research Appendix E's.

#### Objectives

Establish and strengthen relationships that can serve the missions of multiple organizations addressing nutrient movement and environmental quality.

Expand the knowledge base for discovery of new tools and practices as well as for the continual validation of recommended practices

Improve the coordination and delivering of educational programming and increase the implementation effectiveness of
nutrient management strategies that reduce nutrient movement for agricultural and non-agricultural audiences

| 10-10 |      |      | -+:     |
|-------|------|------|---------|
| (San  | npie | obje | ctives) |

10. Enter your percentages for Scientist Year, Professional Year and Technician Year as values < 1.0, where 1.0 = 100%. Scientist Year FTE is for the PI on the Appendix E form and should not be greater than 1. Professional Year FTE can be greater than 1 if the PI has several post-docs or graduate students on the project. Technical Year FTE can also be greater than 1 if the PI has multiple technicians, aids, or lab assistants working on the project. The minimum entry for this section is 0.1 Scientist Year for Research Appendix E's.</p>

| Research Commitments |                       |                     |
|----------------------|-----------------------|---------------------|
| Scientist Year (?)   | Professional Year (?) | Technician Year (?) |
|                      |                       |                     |
|                      |                       |                     |

11. At least one complete row of KA, SOI and FOS must be added for Research Appendix E's.

| Code)     | SOI - Subject of Investigation (Find<br>SOI Code) | FOS - Field of Science (Find FO<br>Code) |
|-----------|---------------------------------------------------|------------------------------------------|
| Add Row   |                                                   |                                          |
| Extension |                                                   |                                          |
| FTE (?)   | Knowledge Area (Find CRIS Code)                   |                                          |
|           |                                                   |                                          |

12. If you have an Extension appointment, you should also enter your FTE (full time equivalent as a percentage < 1.0, where 1.0 = 100%) and KA codes.

| Extension        |                                 |
|------------------|---------------------------------|
| FTE (?)          | Knowledge Area (Find CRIS Code) |
| (Must be <= 1.0) |                                 |

- 13. Finish by clicking the "Submit" button on the bottom-right corner of the screen. This sends the Appendix E to the Arkansas Agricultural Experiment Station Director, Dr. Jean-François Meullenet, for approval and then notifies the project's Administrative Advisor and NIFA that the participant needs final approval.
- 14. For detailed instructions, see the <u>User Guide for the National Information Support System [NIMSS]</u>.